## 个人网银开通 E 商贸通

1.在电脑上插入网银盾,在浏览器中输入 <u>www.ccb.com</u>进入中国建设银行网站。点击【个人客户】,然后点击【个人网上银行登录】,如下图所示。

|                                                                                                  |                     |           | 客户服务          | 热线: 95533 🛛 🗢 🥻 | 王线客服   会员社区   微博                                                        |
|--------------------------------------------------------------------------------------------------|---------------------|-----------|---------------|-----------------|-------------------------------------------------------------------------|
|                                                                                                  | <b>银行</b><br>n Bank |           | 御仕 Eastis     | 请输入关键字          |                                                                         |
|                                                                                                  |                     |           | ¥ri≄ ⊏rigiisi |                 | ₩♥ 戰略與기 快力因多微公量                                                         |
| 个人客户 🔹                                                                                           | 公司机构客户▶             | 小微企业署     | ¥户 →          | 关于建行,           | 吾融商务→                                                                   |
| <b>热点频道:</b> 学生惠  悦生活                                                                            | 信用卡 理财              | 电子银行 贵金属  | 属 房e通         | 私人银行 龙卡商城       | 投资者关系 研究报告                                                              |
| <ul> <li>个人网上银行登录 2</li> <li>● 服务简介 ○ 功能演示</li> <li>● 安全指引 ● 下载中心</li> <li>私人银行网上银行登录</li> </ul> | A MAN               |           |               |                 | 有一种看运         四零运         粉丝大回馈         粉丝大回馈         近新春         蓋融送年货 |
| 🔚 服务简介 🍐 功能演示                                                                                    | 热点推荐                | 网上购车票支付用建 | 行 微博 🗦        | 《于完善客户信息等内容的    | 公告                                                                      |
| 您还没有开通网上银行?                                                                                      | 🖆 产品                | 服务        | սե            | <b>投资理财</b>     | ✔ 服务指南                                                                  |

2.进入个人网银登录界面,输入证件号码和密码,点击登录,如下图所示。

| 最新公告       |                     | 验的提示                                                                              |                                                           |
|------------|---------------------|-----------------------------------------------------------------------------------|-----------------------------------------------------------|
| 证件号码或用户昵称: | 33012               | • 证件号码指您开通网上银行使用的身份证、<br>军官证、护照等有效证件的号码;<br>用户眼称指您在网上银行"客户服务"菜单<br>设置的专用名称。 忘记服称? | 只霜轻松三步即可享用方便、<br>快播、安全的网上银行服务。<br>尚未开通?快来开通体验吧!           |
| 查录密码:      | ●●●●●●●●●● iiii 软缝盘 | ▶ 如果您需要使用软键盘♥,请点击左侧键盘<br>图标。忘记器码?                                                 | 马上并道                                                      |
| 附加码:       | wdut a 🥩            | <b>WQUとa 看不斎, 換一张</b><br>(不区分大小写)                                                 | 更多服务                                                      |
|            | 登录                  |                                                                                   | <ul> <li>&gt; 虚拟卡用户鉴求</li> <li>&gt; 他行E商贸通客户登录</li> </ul> |

3.进入个人网银主页,点击【缴费支付】,然后点击【E 商贸通】,如下图所示。

| <b> 中国建设银行</b> 个人网上银行 <b> の な 新教  网 は 会員一般 </b>                    | 201-<br>注册 ⑤ 在线客服 ⑥ 何题解答 ⑦ 退出系统 ⑦              |
|--------------------------------------------------------------------|------------------------------------------------|
| 【我的账户 ↓ 转账汇款 <mark>/ 缴费支付 ↓ 1</mark> 言用卡 ↓ 个人贷款 ↓ 投资理财 ↓ 客户服务 √ 安全 | 清输入功能名称  、  、  、  、  、  、  、  、  、  、  、  、  、 |
| 中国移动易充值                                                            | 银行卡网上小额支付 <b>E商贸通2</b> 为能介绍                    |
| E商贸通                                                               | ▶隐藏 → 个人信息                                     |
| 我的席位 在线签约                                                          | 尊敬的 先生:                                        |
|                                                                    | 此次是您第 次登录网上银行                                  |
| <b>募敬的客户:</b><br>宏尚未在网上银行登记席位信息。<br>参考代码: 0250B2407056 中国          | ₩ 收到 1 封新公告                                    |

4.点击【在线签约】,然后输入华东林业产权交易所的商户编号 3300000130, 点击【查询】。然后选择商户,点击【下一步】,如下图所示。

| E商贸通<br>我的席位 在线签约<br>在线签约 流程: • 1. 查询商户 •<br>1. 查询商户 | 1<br>2.选择商户 > 3.输入席位信息 > 4.确 | • <b>隐莱</b>                        | ▶ 个人信息<br>轉號的                                                                                                    |
|------------------------------------------------------|------------------------------|------------------------------------|----------------------------------------------------------------------------------------------------|
| 商户编号:<br>商户名称:<br>2. 选择商户                            | 3300000130 2<br>查询 3         | ▶ 前户编号和商户名称可输入一项查询, 南户名称<br>支持模糊查询 | 快速链接         [定制快速链接]           请选择功能快速链接         •           • 定制当前交易为登录首页         •           • 渠道互动签约与维护         • |
| 商户编号                                                 | 商户名称                         | 签约模式                               | ▶ <b>常见问题</b><br>- Windows 7系统环境下网组质操作指责                                                                              |
| 4 3300000130                                         | 浙江华东林业产权交易所有限公司              | 不支持无席位号签约                          | - studies ( ) story rig ( Princip & Princip                                                                           |
| 单击商户记录,选择商户签约<br>                                    | 下 <del>一步</del> 5            | 共1页 [1]                            | <b>喜融低价疯抢</b><br>雪融好货 低价疯抢                                                                                            |

5.输入席位号,分别选择席位属性(日终清算或实时清算)、短信通知开通、 行别、指定交易账号,并且同意协议,点击【下一步】,如下图所示。

| E商贸通<br>我的席位 在线签约                                         | િ                   | <ul> <li>▶ 个人信息</li> <li>尊敬的 先生:</li> <li>此次是您第 次登录网上银行</li> </ul> |
|-----------------------------------------------------------|---------------------|--------------------------------------------------------------------|
| 在线签约流程: ▶ 1.商户查询 ▶ 2.请选择商户 ▶ <mark>3.输入席位信息</mark> ▶ 4.确认 | 人签约信息               | 您上次登录网上银行的时间是:                                                     |
| 3. 输入席位信息                                                 |                     |                                                                    |
| 商户名称: 浙江华东林业产权交易所有限公司                                     |                     | ── 收到 1 封新公告                                                       |
| ★ 席位号: 3(                                                 | ▶ 请您输入已有席位号         | ▶ 快速链接 [定制快速链接]                                                    |
| <ul> <li>▲ 席位属性: 日终清算</li> </ul>                          |                     | <ul><li>请选择功能快速链接 ▼</li><li>・定制当前交易为登录首页</li></ul>                 |
| 短信通知开通: 🖲 是 🛛 🔘 否                                         |                     | <ul> <li>渠道互动签约与维护</li> </ul>                                      |
| ◆指定银行账户: CC 龙卡通 签约 ▼                                      |                     | ▶常见问题 •Windows 7系统环境下网银盾操作指南                                       |
| 阅读并同意客户服务协议 🗹                                             | ▶ 请您认真阅读并同意遵守客户服务协议 |                                                                    |
| 下一步了一上一步                                                  |                     | 書 <b>副版刊列担</b><br>書融好货 低价疯抢                                        |

6.确认签约信息,确认无误后点击【确认】,如下图所示。

| <ul> <li>正商资通</li> <li>我的席位</li> <li>在线签约流程: → 1.商f</li> <li>4. 请确认签约信息</li> </ul> | 约<br><sup>13</sup> 查询 ▶ 2.请选择商户 ▶ 3.输入席位信息 | .▶ 4. <b>确认签约信息</b> |                          | ▶隐藏 | <b>个人信息</b><br>華敬的<br>並次是您第 次登录网上银行<br>您上次登录网上银行的时间是: |
|------------------------------------------------------------------------------------|--------------------------------------------|---------------------|--------------------------|-----|-------------------------------------------------------|
| 客户名称:                                                                              | are and                                    | 指定银行账户:             | 6217 <sup></sup><br>通 签约 | 龙卡  | ── 收到 2 封新公告                                          |
| 证件类型:                                                                              | 身份证                                        | 开户银行:               | 建行                       |     | ▶快速链接 [定制快速链接]                                        |
| 证件号码:                                                                              | 3 419 3                                    | 联系人姓名:              | 1994 I.a.                |     | 请选择功能快速链接                                             |
| 商户名称:                                                                              | 浙江华东林业产权交易所有限公司                            | 联系人地址:              | ZJHZ                     |     | <ul> <li>・定制当前父易为登录首贝</li> <li>・渠道互动签约与维护</li> </ul>  |
| 席位号:                                                                               | 3J                                         | 联系人手机号码:            | 110                      |     | 、                                                     |
| 席位属性:                                                                              | 日终清算                                       |                     |                          |     | » 中元日本<br>• Windows 7系统环境下网银盾操作指南                     |
|                                                                                    | 确认 取消 上                                    | 步                   |                          |     | <b>姜融低价疯抢</b>                                         |

7.E 商贸通服务开通成功,点击【激活】即可,开通流程结束。

## 网银在线修改信息

客户可以修改交易商自有资金账户、联系人姓名、联系人地址、联系人手机 号码。修改后,席位不变。

操作流程

- 1. 登录个人网上银行,选择"缴费支付"一"E 商贸通"一"我的席位"。
- 2. 选择要修改的席位,点击"修改信息"按钮,修改席位信息;
- 3. 验证网银盾密码,完成信息修改。

## 网银在线解约

通过个人网银在线删除席位并注销对应的"E 商贸通"服务。只有当您完成 席位的所有交易,且席位账户余额为零时,才能删除该席位。席位删除后,对应 的 E 商贸通服务将在建行注销。

操作流程

1. 登录个人网上银行,选择"缴费支付"一"E 商贸通"一"我的席位";

- 2. 选择要删除的席位,点击"删除席位";
- 3. 确认删除席位信息,点击"确认";
- 4. 验证网银盾密码,完成席位删除。